Embedded System Design

# Lab Cortex-M4

CAN Communication

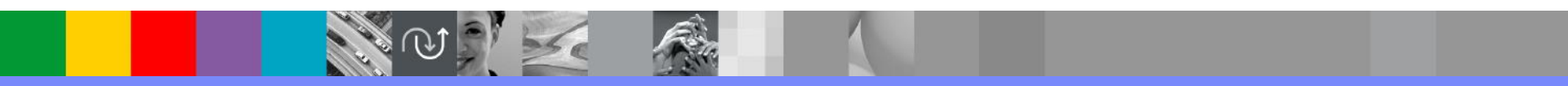

#### Before you begin

- Connect CAN terminals of STM32F407 Discovery board and MCP2515 board connected to the Raspberry PI
- CANH-CANH, CANL-CANL

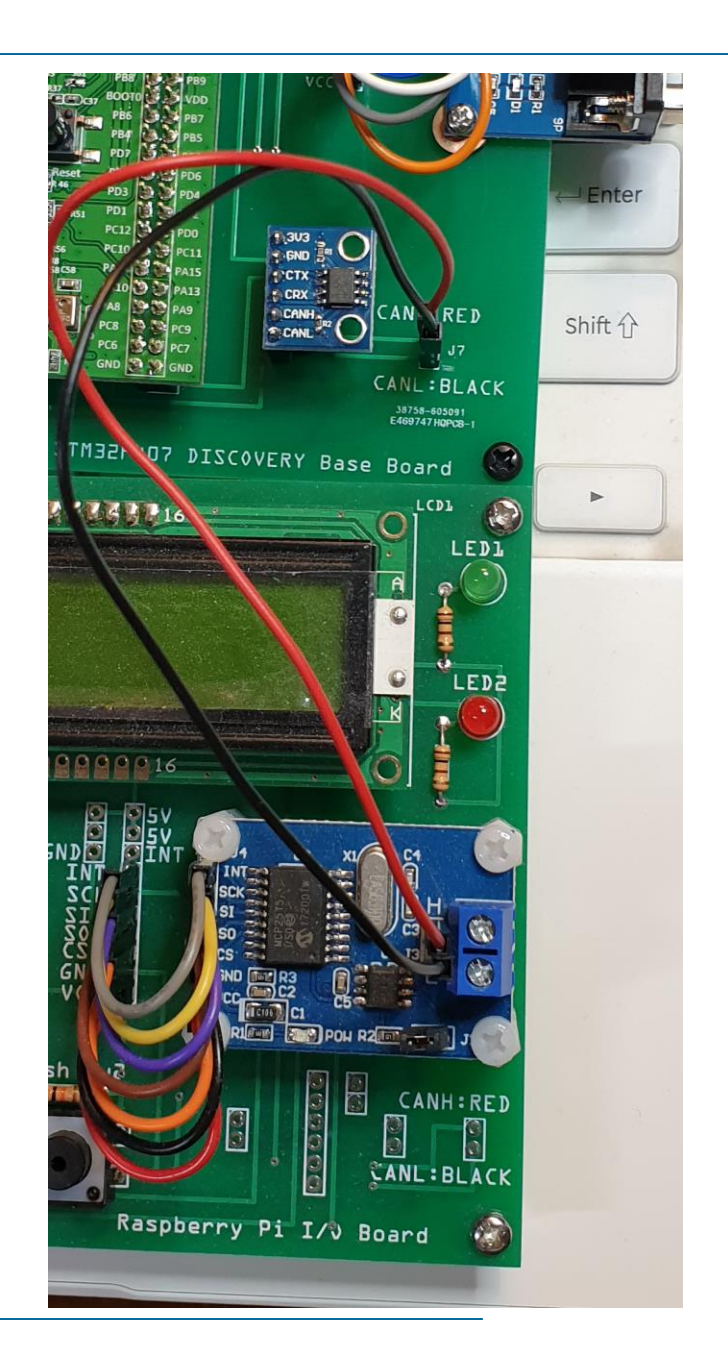

#### New STM32 project

| DE STM32 Proje                                                                             | ct                                                                         |  |        |  |
|--------------------------------------------------------------------------------------------|----------------------------------------------------------------------------|--|--------|--|
| Setup STM32 p                                                                              | roject                                                                     |  | IDE    |  |
| Project                                                                                    |                                                                            |  |        |  |
| Project Name:                                                                              | can                                                                        |  |        |  |
| 🗹 Use default                                                                              | location                                                                   |  |        |  |
| Location:                                                                                  | C:/Users/limdj/STM32CubeIDE/workspace_1.3.0 Browse                         |  |        |  |
| Options<br>Targeted Lar<br>C C C+<br>Targeted Bir<br>Executable<br>Targeted Pro<br>STM32Cu | nguage<br>+<br>nary Type<br>e O Static Library<br>oject Type<br>be O Empty |  |        |  |
| ?                                                                                          | < Back Next > Finish                                                       |  | Cancel |  |

# **Pinout & Configuration**

- CAN1: Activated
- USART2: Asynchronous
- USART3: Asynchronous

| Pinout & Configuration |                  | Clock Config                |
|------------------------|------------------|-----------------------------|
|                        |                  | ✓ Software Pack             |
| Q ~ Ø                  |                  | CAN1 Mode and Configuration |
| Categories A->Z        |                  | Mode                        |
| 7 114109               | 1 A sticeted     |                             |
|                        | Activated        |                             |
| Timers >               |                  |                             |
|                        |                  |                             |
| Connectivity 🗸         |                  |                             |
| ÷                      |                  |                             |
| CAN1                   |                  |                             |
| CAN2                   |                  |                             |
| Ø ETH                  |                  |                             |
| FSMC                   |                  |                             |
| ✓ I2C1                 |                  |                             |
| Ø I2C2                 |                  |                             |
| 📥 I2C3                 |                  |                             |
| Ø SDIO                 |                  |                             |
| ✓ SPI1                 |                  |                             |
| SPI2                   |                  |                             |
| SPI3                   |                  |                             |
| Ø UART4                |                  |                             |
| Ø UART5                |                  | Configuration               |
| USARI1                 |                  |                             |
| VUSARI2                | Reset Configurat | ion                         |
| VUSAR13                |                  |                             |

#### **Clock Configuration**

- Select Clock Configuration Tab
- Check 42MHz for APB1 peripheral clocks

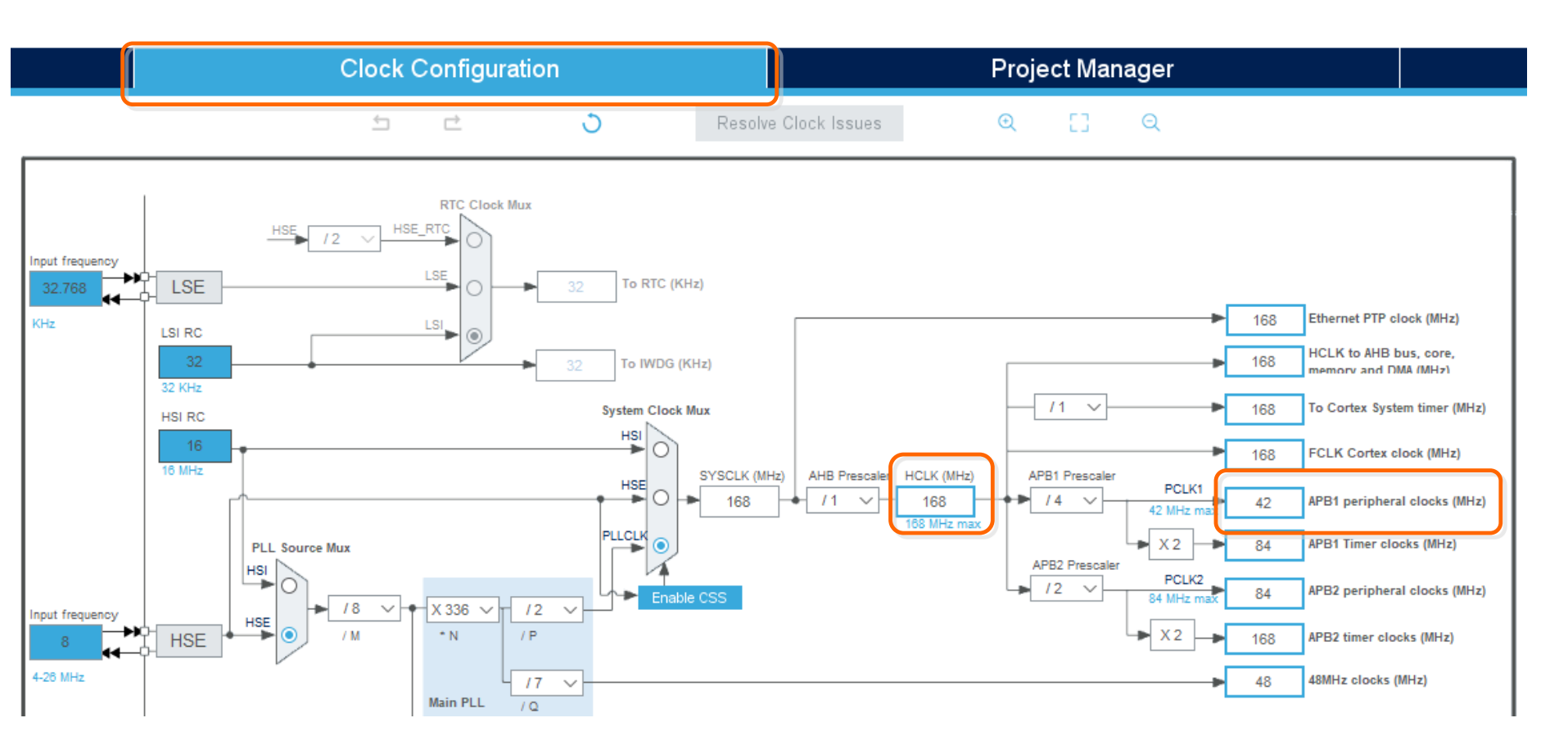

#### **CAN Parameters**

- Select Pinout & Configuration Tab
- Click CAN1 and select Parameter Settings
- Change Time Quanta to 9 Times and 4 Times
- Change
   Prescaler to 6

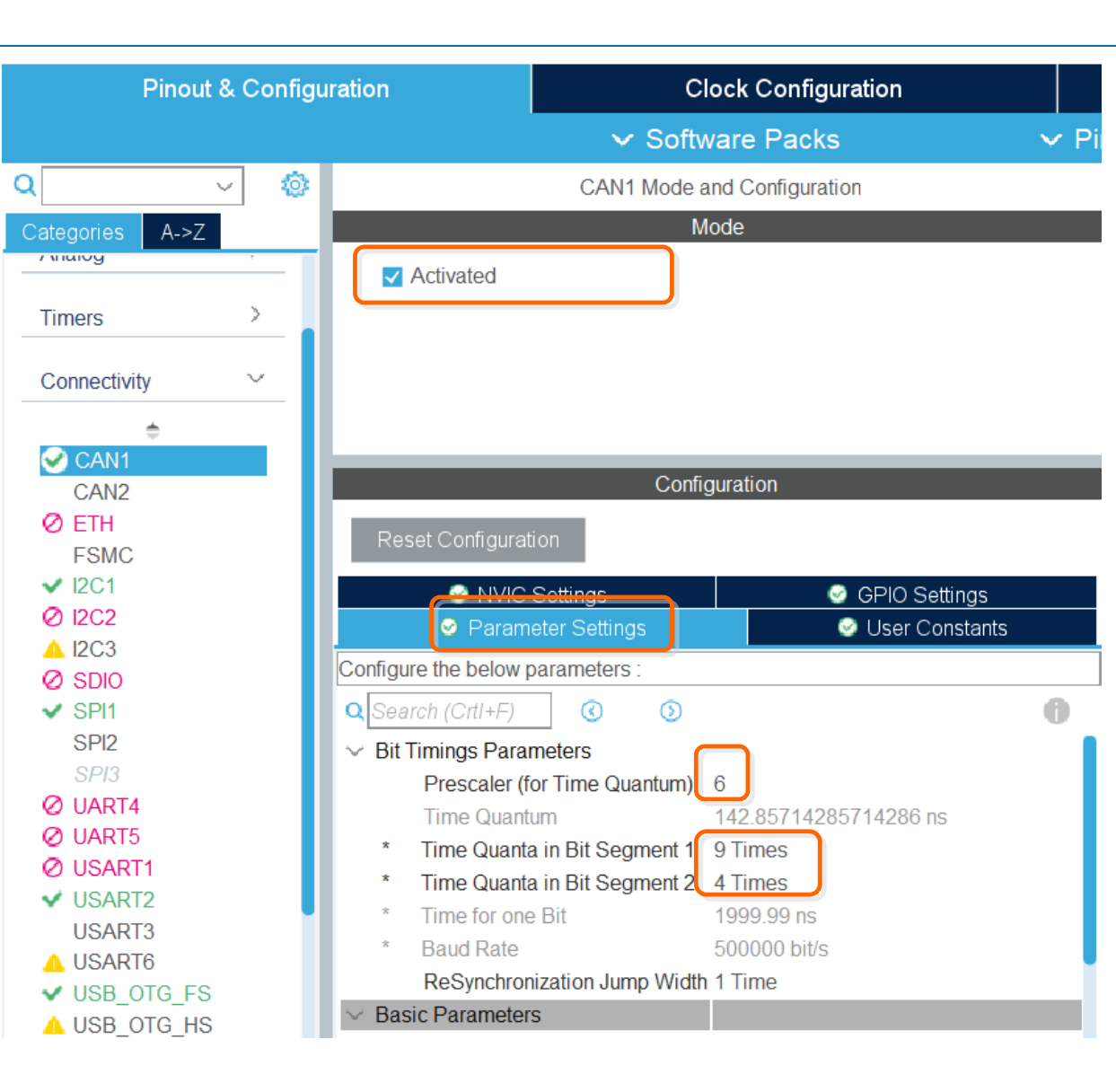

#### CAN bit timing

42Mhz/6=7MHz

#### 1/7MHz=142.851743 nsec

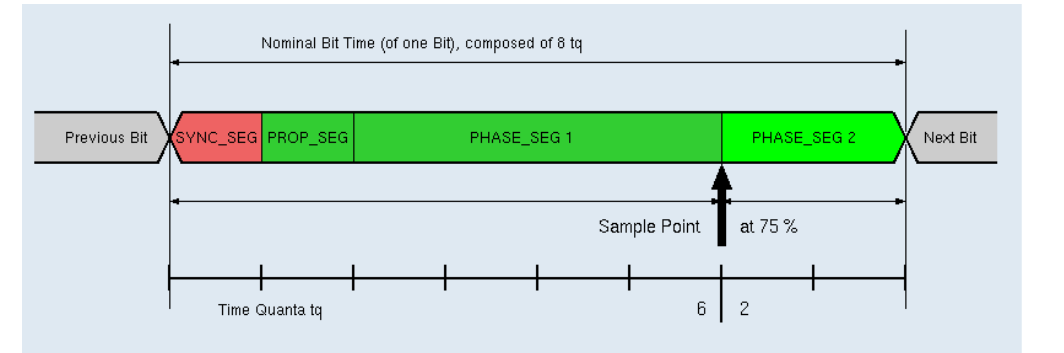

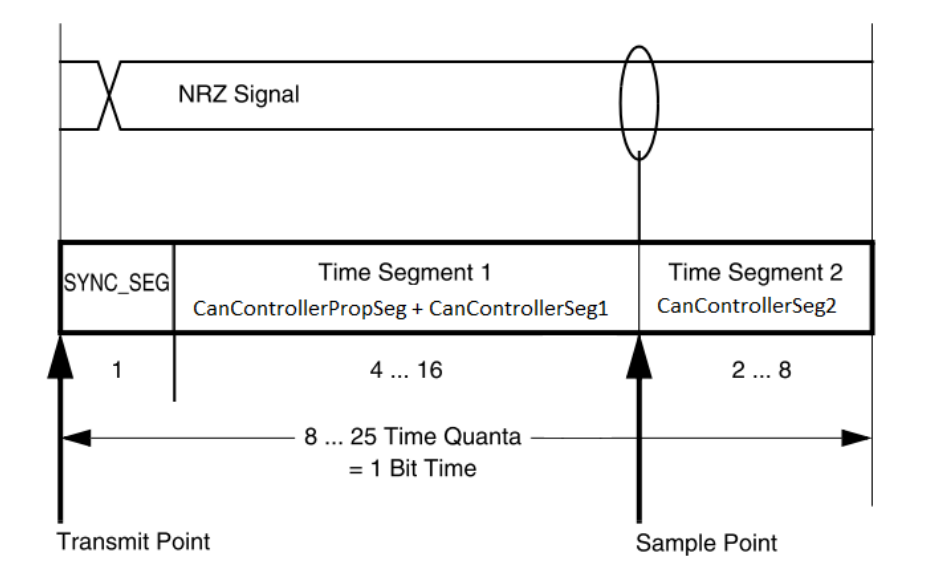

#### **CAN Interrupt Setting**

- Select NVIC Settings
- Check CAN1 RX0 interrupts

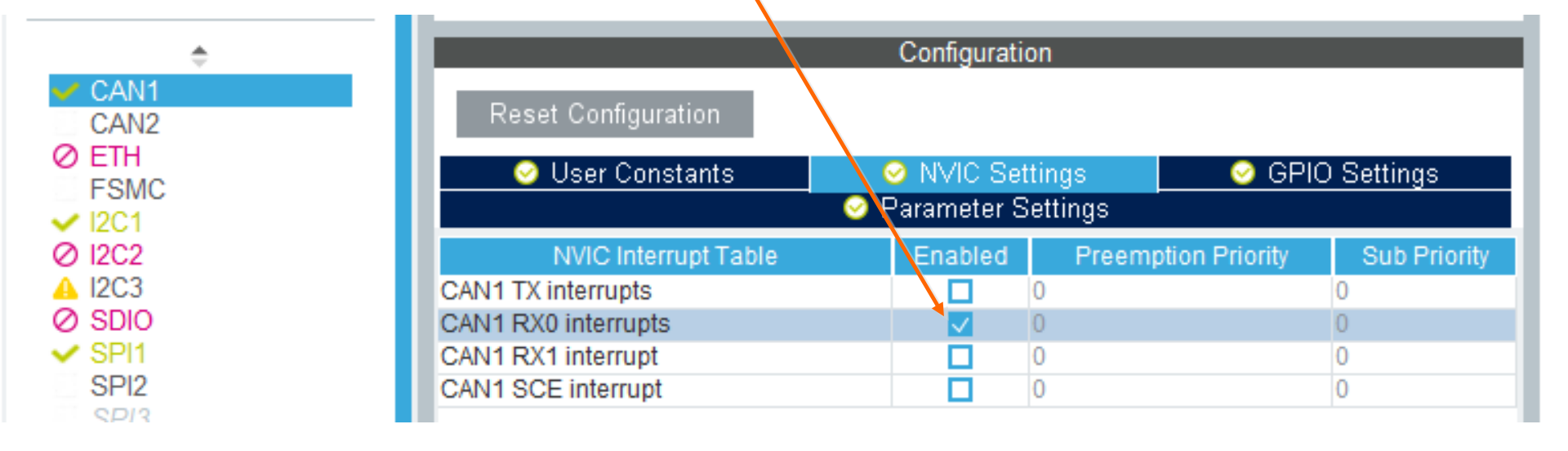

## main.c(1)

/\* USER CODE BEGIN PV \*/ CAN\_TxHeaderTypeDef TxHeader; CAN\_RxHeaderTypeDef RxHeader; uint8\_t TxData[8]; uint8\_t RxData[8]; uint32\_t TxMailbox; /\* USER CODE END PV \*/

```
/* USER CODE BEGIN 2 */

/* Test CAN data transmission */

TxData[0] = 0x00;

//while(1) {

TxData[0]++;

if (HAL_CAN_AddTxMessage(&hcan1, &TxHeader, TxData, &TxMailbox) != HAL_OK) {

    /* Transmission request Error */

    Error_Handler();

    }

    HAL_Delay(1000);

}

/* USER CODE END 2 */
```

## main.c(2)

{

static void MX\_CAN1\_Init(void)

#### /\* USER CODE BEGIN CAN1\_Init 0 \*/ CAN\_FilterTypeDef sFilterConfig; /\* USER CODE END CAN1\_Init 0 \*/

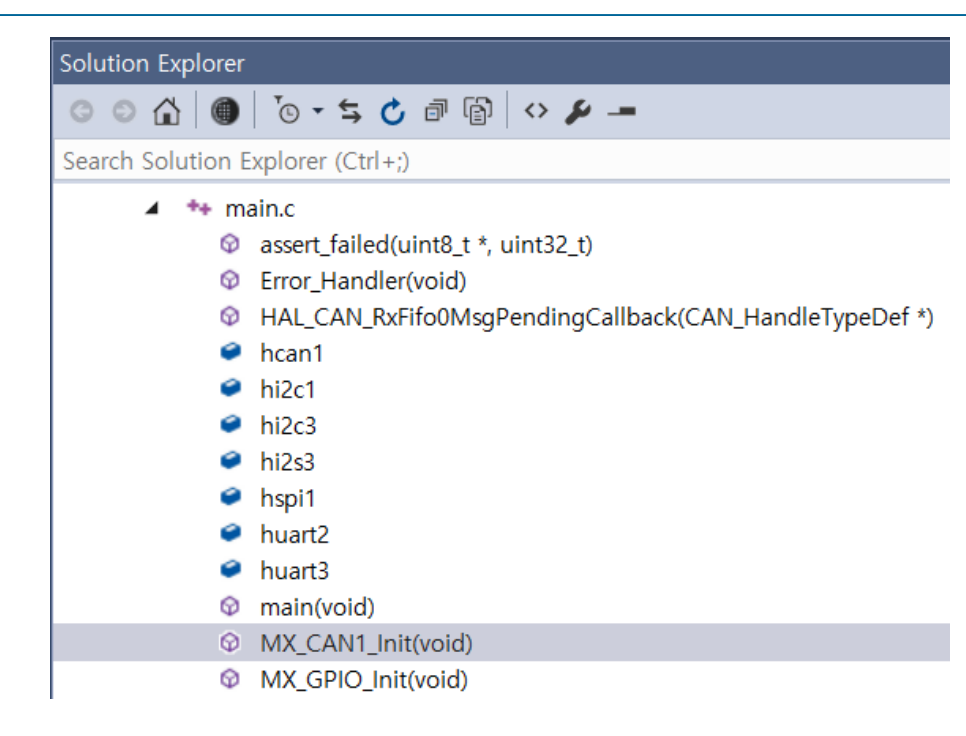

#### main.c(3)

/\* USER CODE BEGIN CAN1\_Init 2 \*/

```
if (HAL_CAN_ConfigFilter(&hcan1, &sFilterConfig) != HAL_OK)
{
    /* Filter configuration Error */
    Error_Handler();
```

}

## main.c(4)

```
/* Start Error */
Error_Handler();
```

```
}
```

#### main.c(5)

#### main.c(6)

```
/* USER CODE BEGIN 4 */
void HAL_CAN_RxFifo0MsgPendingCallback(CAN_HandleTypeDef *hcan)
{
    /* Get RX message */
```

```
if (HAL_CAN_GetRxMessage(hcan, CAN_RX_FIFO0, &RxHeader, RxData) != HAL_OK)
```

```
/* Reception Error */
```

```
Error_Handler();
```

```
TxData[0] = RxData[0];
TxData[1] = RxData[1];
```

```
if (HAL_CAN_AddTxMessage(&hcan1, &TxHeader, TxData, &TxMailbox) != HAL_OK)
```

```
/* Transmission request Error */
```

```
Error_Handler();
```

```
/* USER CODE END 4 */
```

}

}

#### Boot the Raspberry PI and run SocketCANexample.c

#### 🔚 SmarTTY - 192.168.0.18

| File Edit View SCP To | ols He      | elp                                                                                  |
|-----------------------|-------------|--------------------------------------------------------------------------------------|
| File List             | ×           | pi@192.168.0.18:~/work/can\$                                                         |
| 👢 📂 🎜   Filter:       |             | pi@192.168.0.18:~/work/can\$                                                         |
|                       | •           | pi@192.168.0.18:~/work/can\$                                                         |
| File name             | Size        | pi@192.168.0.18:~/work/can\$                                                         |
|                       | <dir></dir> | pi@192.168.0.18:~/work/can\$                                                         |
| 🗋 a.out               | 8676        | pi@192.168.0.18:~/work/can\$                                                         |
| 🛅 canreceive.c        | 1037        | pi@192.168.0.18:~/work/can\$                                                         |
| 🛅 cantransmit.c       | 951         | $r_1 = 162 - 162 - 18 \cdot r_1 / r_2 r_2 / r_2 r_2 r_2 r_2 r_2 r_2 r_2 r_2 r_2 r_2$ |
| SocketCANexample.c    | 2227        | pre192.100.0.10.*/work/cany                                                          |
|                       |             | pi@192.168.0.18:~/work/can\$ gcc SocketCANexample.c                                  |
|                       |             | pi@192.168.0.18:~/work/can\$ ./a.out                                                 |
|                       |             |                                                                                      |

#### Run STM32 CAN example

| 🔳 SmarTTY - 192.168.0.18                        |                                                                                                    |  |
|-------------------------------------------------|----------------------------------------------------------------------------------------------------|--|
| File Edit View SCP To                           | ols Help                                                                                                    |  |
| File List                                       | <pre>x pi@192.168.0.18:~/work/can\$ pi@192.168.0.18:~/work/can\$</pre>                                      |  |
| File name                                       | <pre>pi@192.168.0.18:~/work/can\$ Size pi@192.168.0.18:~/work/can\$</pre>                                   |  |
| a.out                                           | <pre><dir> pi@192.168.0.18:~/work/can\$ 8676 pi@192.168.0.18:~/work/can\$</dir></pre>                       |  |
| canreceive.c  cantransmit.c  CasketCANexample c | 1037<br>951 pi@192.168.0.18:~/work/can\$ gcc SocketCANexample.c<br>951 pi@192.168.0.18:~/work/can\$ ./a.out |  |
| SocketCANexample.c                              | $\frac{dlc = 8, id = 0x1, data[0] = 0x12}{dlc = 8, id = 0x1, data[0] = 0x1}$                                |  |